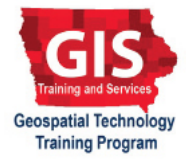

#### ArcGIS 10.1, 10.2

# Getting Started with ArcMap: Relating Attributes from Tables

Welcome to the Essential ArcGIS Task Sheet Series. This series supplements the Iowa State University GIS Geospatial Technology Training Program short course series, "Essential ArcGIS Tutorial Series." The task sheets are designed to provide quick, easy instructions for performing specific tasks in GIS.

Relate defines relationships between two tables of different features. this allows a layer's attributes to be accessed using the associated attributes of another table. This task sheet will cover how to relate attributes from tables.

## 1. Download Data

- a. Download the data used in this task sheet by navigating to <u>www.extension.iastate.edu/communities/gis/</u><u>quicktasksheets/data</u>. Click on the publication number that matches this task sheet. In this case, the publication number is **PM2082-09x**. This data originated from the Iowa Natural Resource Geographic Information Systems Library (NRGIS Library) under **State-wide Data** > **Infrastructure** > **wind\_turbines** and can also be found at: <u>https://programs.iowadnr.gov/nrgislibx/</u> or <u>www.</u><u>igsb.uiowa.edu/nrgislibx/</u>.
- b. Add the **county** and **wind\_turbines** shapefiles to a blank ArcMap Document.

### 2. Relating Features

- a. Open the attribute table from both the wind\_turbines layer and the county layer by right-clicking the layer from the Table of Contents and selecting Open Attribute Table. The attribute table of each layer can be opened simultaneously.
- b. Examine the contents of each table to find a unique field that the tables can be matched based on. In this case the **CO\_NUMBER** field contains numbers that represent each county. *Note: Using the COUNTY field will not work because all caps is used by the wind\_turbines layer and not the county layer.*
- c. Right-click on the county layer and select Joins and Relates > Relate...
- d. From the **Choose the field in this layer that the** relate will be based on: drop-down menu, select **CO\_NUMBER**.
- e. From the **Choose the table or layer to relate to this layer, or load from disk:** drop-down menu, select

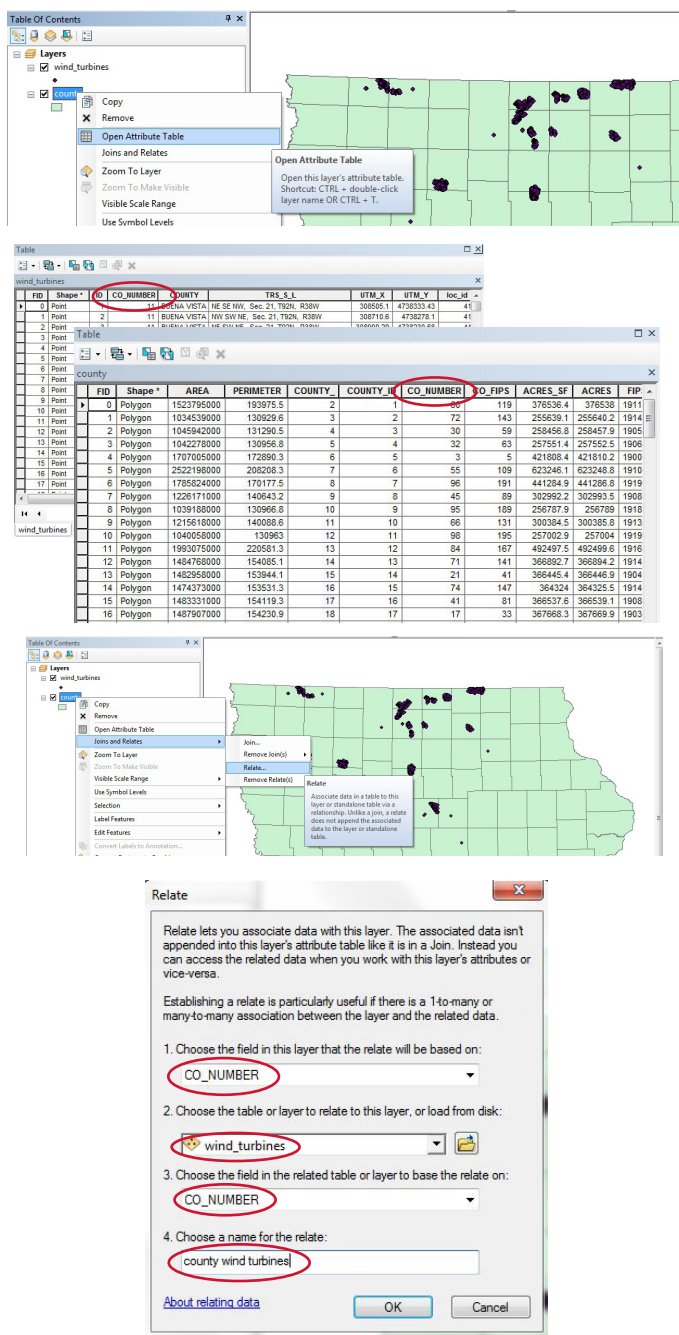

# **3. Selecting Related Features**

- a. Open the attribute table for both the **wind turbines** layer and the **county** layer by right-clicking the layer from the Table of Contents and selecting Open **Attribute Table**. Resize the windows from each attribute table to get a full view of each.
- b. Select the **Select By Attributes** icon in the attribute table for the **county** shapefile.
- c. From the Method: drop-down menu, make sure Create a new selection is selected.
- d. Double click on **"COUNTY"** from the box below Create a new selection.
- Click the = icon. e.
- f. Click the **Get Unique Values** icon and double-click **Buena Vista** from the box above and click **Apply**.
- From the **wind turbines** attribute window, click on the g. Table Options icon > Related Tables > county wind **turbines : county**. Features of the **wind\_turbines** layer will be selected based upon the county it was related to from the **county** layer.

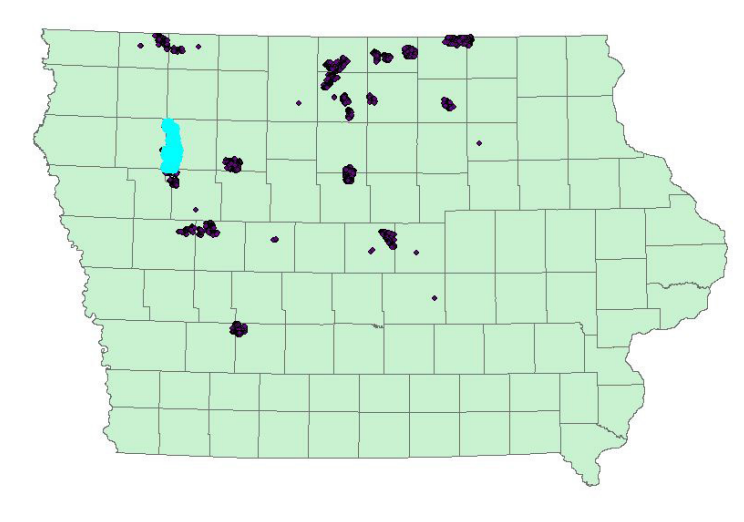

| turbines                                                    |                                                                                                    |                                        |                                                 |                                   |                              |                        |                                        |
|-------------------------------------------------------------|----------------------------------------------------------------------------------------------------|----------------------------------------|-------------------------------------------------|-----------------------------------|------------------------------|------------------------|----------------------------------------|
| 1 <b>Na 13</b> 🖄 🖉 🗶 🗙                                      | х                                                                                                    | county                                 |                                                 |                                   |                              |                        |                                        |
| hape* 10 CO_NUM<br>nt 1<br>nt 2                             | BEER         COUNTY         TRS_S_L         UTM_X         A           11         BUENA VISTA         NE SE NW, Sec. 21, T92N, R36W         306566.1         4           11         BUENA VISTA         NW SW ME, Sec. 21, T92N, R36W         306566.1         4                                                                                                    | FID Shape*                             | AREA PERM<br>1523795030 19<br>1034539030 17     | AETER COUNT<br>13975.5<br>10929.6 | r_ COUNTY_ID C<br>2 1<br>3 2 | 0_NUMBER C<br>60<br>72 | 0_FIPS ACRES<br>119 37653<br>143 25563 |
| nt 3<br>nt 4                                                | 11         BUENA VISTA         NE SW NE, Sec. 21, T92N, R36W         306005.29         4           11         BUENA VISTA         NW SE NE, Sec. 21, T92N, R36W         306003.34         4           11         BUENA VISTA         NW SE NE, Sec. 21, T92N, R36W         306003.34         4           11         BUENA VISTA         NW SE NE, Sec. 21, T92N, R36W         306003.34         4 | 2 Polygon<br>3 Polygon                 | 1045942020 13<br>1042278020 13                  | 11290.5                           | 4 3 5 4                      | 30<br>32               | 59 258454<br>63 25755                  |
| nt 6<br>nt 7                                                | 11 BUENA VISTA SW SW SE, Sec. 21, TE2N, R38W 308848.82 4<br>11 BUENA VISTA SE SW SE, Sec. 21, TE2N, R38W 308999.09 4                                                                                                    | 5 Polygon<br>6 Polygon                 | 2522198000 20<br>1785824000 17                  | 18208.3<br>10177.5                | 7 6 8 7                      | 55<br>96               | 109 62324<br>191 44128                 |
| nt 8<br>nt 9<br>nt 10                                       | 11         BUENA VISTA         SW SE SE, Sec. 21, TS2N, R38W         309165.87         4           11         BUENA VISTA         NW SW SW, Sec. 22, TS2N, R38W         309627.45         4           11         BUENA VISTA         BUENA VISTA         BUENA VISTA         309781.57         4                                                                                                  | 7 Polygon<br>8 Polygon<br>9 Polygon    | 1226171000 14<br>1039188000 13<br>1215618000 14 | 10643.2<br>10966.8<br>10068.6     | 9 8<br>10 9<br>11 10         | 45<br>95<br>66         | 89 30299<br>189 25678<br>131 30038     |
| nt 11<br>nt 12<br>nt 13                                     | 11         BUENA VISTA         SWINE SW, Sec. 22, TR2N, R3BW         309859-41         4           11         BUENA VISTA         SMINE SW, Sec. 22, TR2N, R3BW         310141.2         4           11         BUENA VISTA         SMINE SW, Sec. 22, TR2N, R3BW         310141.2         4                                                                                                    | 10 Polygon<br>11 Polygon<br>12 Polygon | 1040058090<br>1993075090 22<br>1454758090 15    | 130963<br>19581.3<br>14085.1      | 12 11<br>13 12               | 95<br>84<br>71         | 195 25700;<br>167 49249<br>141 39889   |
| nt 14<br>nt 15                                              | 11 BUENA VISTA SE NW SE, Sec. 22, T029, R38W 310485.01 4<br>11 BUENA VISTA SE NW SE, Sec. 22, T029, R38W 310670.78 4                                                                                                    | 13 Polygon<br>14 Polygon               | 1452958000 15<br>1474373000 15                  | 3944.1                            | 15 14<br>16 15               | 21<br>74               | 41 36844<br>147 3643                   |
| nt 16<br>int 17<br>int 18                                   | 11         BUENA VISTA SW NE SE, Sec. 22, T82N, R38W         310628.83         4           11         BUENA VISTA SE NW NE, Sec. 27, T92N, R38W         310492.92         4           11         BUENA VISTA         NW NW NE, Sec. 27, T92N, R38W         310192.82         4           11         BUENA VISTA         NW NW NE, Sec. 27, T92N, R38W         310191.13         4         4       | 15 Polygon<br>16 Polygon<br>17 Polygon | 1483331000 15<br>1487907000 15<br>1309342000 14 | 4119.3<br>(4230.9<br>(4990.8      | 17 16<br>18 17<br>19 18      | 41<br>17<br>19         | 81 36653<br>33 36766<br>37 32354       |
| 1 + +                                                       | () out of 2000 Selected)                                                                                                    | e 1                                    | • • • <b>•</b> •                                | out of 99 Select                  | ed)                          |                        |                                        |
| e .                                                         |                                                                                                    | county                                 |                                                 | -                                 |                              |                        |                                        |
| Table                                                       | e Of Contents                                                                                                    | <b>д</b> >                             | <                                               |                                   |                              |                        |                                        |
|                                                             |                                                                                                    |                                        |                                                 |                                   |                              |                        |                                        |
|                                                             | wind_turbines                                                                                                    |                                        |                                                 |                                   |                              |                        |                                        |
|                                                             | •                                                                                                    |                                        |                                                 | ξ                                 |                              | . 1                    |                                        |
| l                                                           | Table - wind_turbines                                                                                                    |                                        |                                                 |                                   |                              |                        |                                        |
|                                                             | 🗉 - 🔁 - 🕒 🔂 🖉 🖑                                                                                                    | ×                                      |                                                 |                                   |                              |                        |                                        |
|                                                             | Find and Replace                                                                                                    |                                        |                                                 |                                   |                              |                        |                                        |
|                                                             | Select By Attributes                                                                                                    |                                        | COUNTY<br>ENA VISTA                             | NE SE I                           | TE<br>WW Sec 21              | RS_S_I                 |                                        |
|                                                             | Clear Selection                                                                                                    | Sel                                    | ect By Attr                                     | ributes                           | 111, 000.21                  | 1, T921                |                                        |
|                                                             | Switch Selection                                                                                                    | Se                                     | elect record                                    | s by com                          | posing a                     | T92N                   |                                        |
|                                                             | Select All query. 1, T921                                                                                                    |                                        |                                                 |                                   |                              |                        |                                        |
| Add Field                                                   |                                                                                                    |                                        |                                                 |                                   |                              |                        |                                        |
| Select by Attributer                                        |                                                                                                    |                                        |                                                 |                                   |                              |                        |                                        |
|                                                             |                                                                                                    | _                                      | _                                               |                                   |                              |                        |                                        |
| Enter a WHERE clause to select records in the table window. |                                                                                                    |                                        |                                                 |                                   |                              |                        |                                        |
| Method : Create a new selection                             |                                                                                                    |                                        |                                                 |                                   |                              |                        |                                        |
|                                                             | "FID"                                                                                                    |                                        |                                                 |                                   |                              |                        |                                        |
|                                                             | "ID"                                                                                                    |                                        |                                                 |                                   |                              |                        |                                        |
|                                                             | "CO NUMBER"                                                                                                    |                                        |                                                 |                                   | E                            |                        |                                        |
| 0                                                           | "COUNTY"                                                                                                    |                                        |                                                 |                                   |                              |                        |                                        |
|                                                             | "TRS_S_L"                                                                                                    |                                        |                                                 |                                   | -                            |                        |                                        |
|                                                             |                                                                                                    |                                        |                                                 |                                   |                              |                        |                                        |
| Q                                                           | = <> Like ADAIR                                                                                                    |                                        |                                                 |                                   | -                            |                        |                                        |
| 1                                                           | > >= And BREME                                                                                                    | K VICTA                                |                                                 |                                   |                              |                        |                                        |
|                                                             |                                                                                                    | VISTA                                  | •                                               |                                   |                              |                        |                                        |
| < <= Or CARROLL                                             |                                                                                                    |                                        |                                                 |                                   |                              |                        |                                        |
| 1                                                           |                                                                                                    | GORDO'                                 |                                                 |                                   |                              |                        |                                        |
|                                                             |                                                                                                    | aoneo                                  |                                                 |                                   | 100                          |                        |                                        |
| 8                                                           | ls Get Uni                                                                                                    | que Values                             | O To                                            |                                   |                              |                        |                                        |
| S                                                           | ELECT * FROM wind_turbines WH                                                                                                    | ERE:                                   |                                                 |                                   |                              |                        |                                        |
| "COUNTY" = "BUENA VISTA"                                    |                                                                                                    |                                        |                                                 |                                   |                              |                        |                                        |
|                                                             |                                                                                                    |                                        |                                                 |                                   |                              |                        |                                        |
|                                                             |                                                                                                    |                                        |                                                 |                                   |                              |                        |                                        |
|                                                             |                                                                                                    |                                        |                                                 |                                   |                              |                        |                                        |
|                                                             |                                                                                                    |                                        | Land                                            |                                   | C                            | 7                      |                                        |
|                                                             |                                                                                                    |                                        | L0d0                                            |                                   | Save                         |                        |                                        |
|                                                             |                                                                                                    |                                        | Apply                                           | 1                                 | Close                        | ור                     |                                        |
|                                                             |                                                                                                    |                                        |                                                 |                                   |                              |                        |                                        |
|                                                             |                                                                                                    |                                        |                                                 |                                   |                              |                        |                                        |
|                                                             | Restore Default Field Order                                                                                                    | ENA VISTA                              | SW NW S                                         | SE, Sec.                          | 22, T92N,                    | R38                    |                                        |
|                                                             | Joins and Relates                                                                                                    | ENA VISTA                              | SE NW S                                         | E, Sec.                           | 22, T92N, F                  | R38V                   |                                        |
|                                                             | Related Tables                                                                                                    | ENA VISTA                              | SE NW S                                         | t, Sec. 1<br>urbiner              | 22, T92N, F                  | K38V                   |                                        |
| de                                                          | Create Granh                                                                                                    |                                        |                                                 | L, 360.1                          | 27, 19214, 1                 | VOCA                   |                                        |
| uuu                                                         | Add Table to Layout                                                                                                    | ENA VISTA                              | NW NW N                                         | VE, Sec.                          | 27, T92N,                    | R38                    |                                        |
| -                                                           | Reload Cache                                                                                                    |                                        |                                                 |                                   |                              |                        |                                        |
| ~                                                           |                                                                                                    | DUE OF 2000                            | <ul> <li>selected</li> </ul>                    | 1                                 |                              |                        |                                        |

### Contact

Bailey Hanson bahanson@iastate.edu, 515-520-1436 or Professor Christopher J. Seeger, ASLA, GISP cjseeger@iastate. edu, 515-509-0651 for more information about the Geospatial Technology Program. This task sheet and more are available at www.extension.iastate.edu/communities/gis.

Issued in furtherance of Cooperative Extension work, Acts of May 8 and June 30, 1914, in cooperation with the US Department of Agriculture, Cathann Kress, director, Cooperative Extension Service, Iowa State University of Science and Technology, Ames, Iowa.

<sup>...</sup> and justice for all The US Department of Agriculture (USDA) prohibits discrimination in all its programs and activities on the basis of race, color, national origin, age, disability, and where applicable, sex, marital status, familial status, parental status, religion, sexual orientation, genetic information, political beliefs, reprisal, or because all or part of an individual's income is derived from any public assistance program. (Not all prohibited bases apply to all programs.) Persons with disabilities who require alternative means for communication of program information (Braille, large print, audiotape, etc.) should contact USDA's TARGET Center at 202-720-2600 (voice and TDD). To file a complaint of discrimination, write to USDA, Director, Office of Civil Rights, 1400 Independence Avenue SW, Washington, DC 20250-9410, or call 800-795-3272 (voice) or 202-720-6382 (TDD).